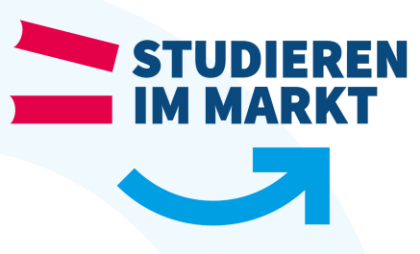

## Einrichtung des Druckers in der Bibliothek

Stand 09/2019

Um den Drucker am Eingang der Bibliothek auf einen PC in unserem Netzwerk einzurichten befolgen Sie bitte nachfolgende Schritte:

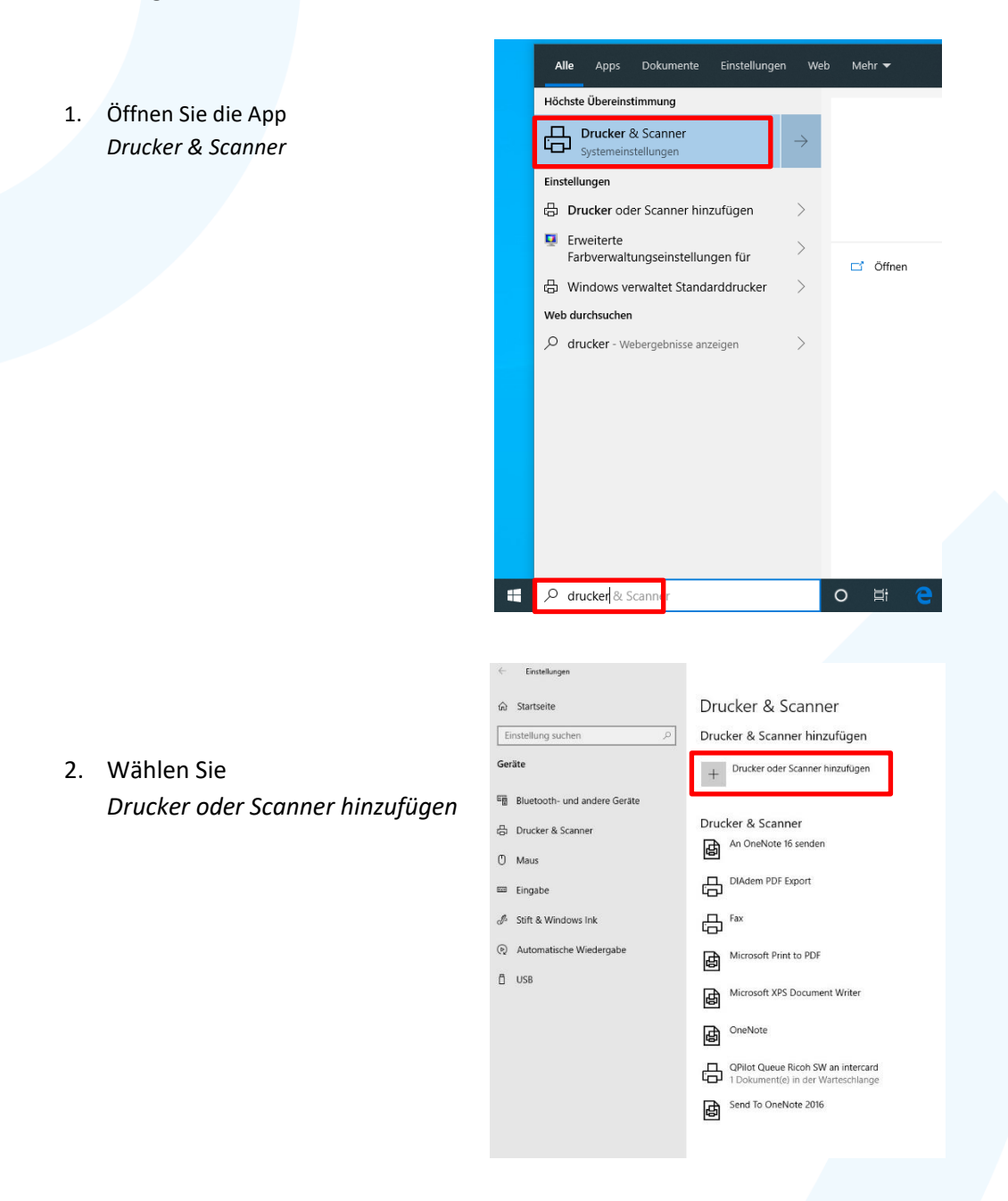

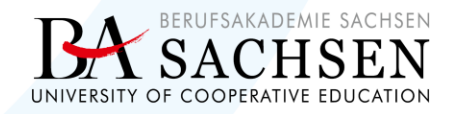

studieren-im-markt.de

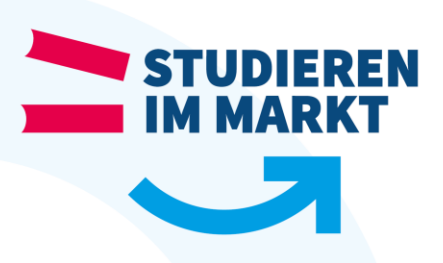

3. Scrollen Sie zu dem Eintrag Der gewünschte Drucker ist nicht aufgelistet. Drucker & Scanner

Drucker & Scanner hinzufügen

| Ö      | Aktualisieren                               |
|--------|---------------------------------------------|
| Druck  | er und Scanner werden gesucht               |
| 臣      | Zentraler Druck an UNIFLOW-BZ1<br>Drucker   |
| 品      | uniFLOW an UNIFLOW-BZ1<br>Drucker           |
| 읍      | Canon MF429 - 100 an UNIFLOW-BZ1<br>Drucker |
| 믑      | aQrate-Testdrucker an PRINT-RIE1<br>Drucker |
| Der ge | ewünschte Drucker ist nicht aufgelistet.    |

4. Tragen Sie den Printserver \\*intercard*\ ein und wählen anschließend den vorgeschlagenen Drucker *QPilot Queue Ricoh SW* aus

|  |   | >                                                                                   | < |  |  |  |
|--|---|-------------------------------------------------------------------------------------|---|--|--|--|
|  | ~ | 🖶 Drucker hinzufügen                                                                |   |  |  |  |
|  |   | Einen Drucker anhand anderer Optionen suchen                                        |   |  |  |  |
|  |   | O Mein Drucker ist etwas älter. Ich benötige Hilfe bei der Suche.                   |   |  |  |  |
|  |   | O Einen Drucker im Verzeichnis anhand des Standorts oder der Druckerfeatures suchen |   |  |  |  |
|  |   | Freigegebenen Drucker über den Namen auswählen                                      |   |  |  |  |
|  |   | \\intercard\ Durchsuchen                                                            |   |  |  |  |
|  |   | \\intercard\QPilot Queue Ricoh SW                                                   |   |  |  |  |
|  |   | O Drucker unter Verwendung einer TCP/IP-Adresse oder eines Hostnamens hinzufügen    |   |  |  |  |
|  |   | O Bluetooth-, Drahtlos- oder Netzwerkdrucker hinzufügen                             |   |  |  |  |
|  |   | O Lokalen Drucker oder Netzwerkdrucker mit manuellen Einstellungen hinzufügen       |   |  |  |  |
|  |   |                                                                                     |   |  |  |  |
|  |   |                                                                                     |   |  |  |  |
|  |   | Weiter Abbrechen                                                                    |   |  |  |  |
|  |   |                                                                                     |   |  |  |  |

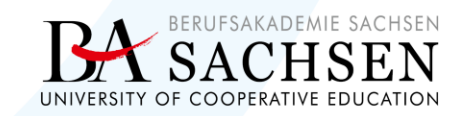

studieren-im-markt.de

| STUDIEREN |  |
|-----------|--|
|           |  |

## 5. Installation erfolgreich

|    |                                           |                                                               | ×                            |  |  |  |
|----|-------------------------------------------|---------------------------------------------------------------|------------------------------|--|--|--|
| ÷  | 🖶 Drucker hinzufüg                        | en                                                            |                              |  |  |  |
|    | QPilot Queue Ri                           | icoh SW an intercard wurde erfolgreich hinzugefügt.           |                              |  |  |  |
|    | Druckername:                              | QPilot Queue Ricoh SW an intercard                            |                              |  |  |  |
|    | Dieser Drucker wurde                      | mit dem RICOH PCL6 UniversalDriver V4.20-Treiber installiert. |                              |  |  |  |
|    |                                           |                                                               |                              |  |  |  |
|    |                                           |                                                               |                              |  |  |  |
|    |                                           |                                                               |                              |  |  |  |
|    |                                           |                                                               |                              |  |  |  |
|    |                                           |                                                               |                              |  |  |  |
|    | Weiter                                    |                                                               |                              |  |  |  |
|    |                                           |                                                               |                              |  |  |  |
|    |                                           |                                                               | Drucker & Scanner            |  |  |  |
| 6. | Senden Si                                 | e den Druckauftrag an den                                     | Drucker & Scanner hinzufügen |  |  |  |
|    | installierten Drucker und schalten diesen | Drucker oder Scanner hinzufügen                               |                              |  |  |  |
|    | am Karter                                 | nterminal neben dem Drucker                                   | Ŧ                            |  |  |  |
|    | durch Bez                                 | ahlung der zu druckenden Seiten frei.                         | Drucker & Scapper            |  |  |  |
|    | Der Druck                                 | funktioniert nur mit dem zum                                  | An OneNote 16 senden         |  |  |  |
|    | Login pass                                | senden Studierendenausweis!                                   |                              |  |  |  |
|    |                                           |                                                               | DIAdem PDF Export            |  |  |  |

## studieren-im-markt.de

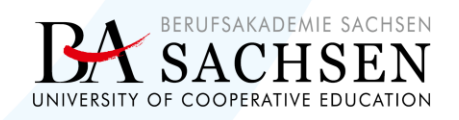

Fax

臣

岛

₿

Microsoft Print to PDF

OneNote

Microsoft XPS Document Writer

QPilot Queue Ricoh SW an intercard 1 Dokument(e) in der Warteschlange

Send To OneNote 2016